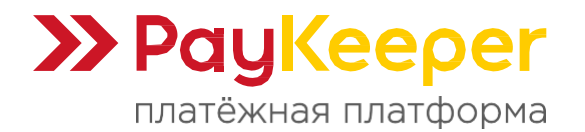

# Инструкция по установке и настройке платёжного модуля PayKeeper для CMS CS-Cart 4.2+

## Поддерживаемые версии

• CMS CS-Cart 4.2+.

## Коротко о возможностях модуля

- Перенаправление на форму оплаты со страницы оформления заказа.
- Передача корзины в соответствии с 54-ФЗ.
- Возможность принудительного учёта скидок.
- Смена статуса заказа после оплаты.
- Передача агентских признаков в корзине.
- Результирующая страница с маской #orderid.

## 1. Установка модуля

Способ 1. Ручная установка.

В панели администратора перейдите на страницу модулей по пути «Модули» -> «Управления модулями» (рисунок 1.1). В версии «Multi-Vendor» это раздел «Модули» -> «Скачанные модули».

| 🛒 Simtech <del>-</del> |                       |             |            |               | Модули 👻                 | Администрир       | ование 🔻 | Настройки 👻    | Дизайн 👻     |           | 1 -       |
|------------------------|-----------------------|-------------|------------|---------------|--------------------------|-------------------|----------|----------------|--------------|-----------|-----------|
| 🛉 Заказы 🗸 То          | вары 👻 Покупатели 👻 М | 1аркетинг 👻 | Веб-сайт 👻 |               | Управление               | модулями          |          | Быстро         | е меню       |           | Q         |
| Панель инст            | рументов              |             |            | 🛛 НУЖНА ПОМОІ | Прайс-лист<br>Расположен | ы<br>ние магазина |          |                | Янв 15, 2016 | 6 — Фев 1 | 5, 2016 • |
| Заказы                 | Продажи               |             |            | Налоги        | Яндекс.Мар<br>YML экспор | икет<br>ит )»     | Незаверь | шенные покупки |              |           |           |
| 2                      |                       | 2 890.      | ₽ 00.      | L             | 22                       | .88 ¥             |          |                |              |           | 2         |
| 13 11                  |                       | 401 779 85  | ₽ 0.72%    |               | 32 295 42                | ₽ 0.07%           |          |                |              | C         | ) +∞%     |

Рисунок 1.1.

Кликните на значок «+» (рисунок 1.2). В версии «Multi-Vendor» это значок шестеренки, при нажатии на который выберите пункт «Ручная установка» во всплывшем меню.

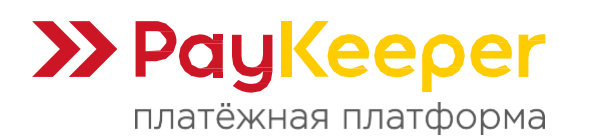

https://paykeeper.ru

| 🛒 Si       | imtech <del>+</del> |                     |                   |                 |            |         | Модули 👻 | Администрирование 👻 | Настройки 👻 | Дизайн 👻         |             | <u>.</u> - |
|------------|---------------------|---------------------|-------------------|-----------------|------------|---------|----------|---------------------|-------------|------------------|-------------|------------|
| <b>∱</b> 3 | Заказы 👻            | Товары 👻            | Покупатели 👻      | Маркетинг 🔫     | Веб-сайт 👻 |         |          |                     | Быстро      | е меню           |             | ٩          |
| +          | • M                 | од <mark>ули</mark> |                   |                 |            |         |          |                     |             |                  |             | +          |
| C VIIII    |                     |                     | <b></b>           |                 |            |         |          |                     | 3           | агрузить и устан | овить модул | њ          |
| устан      | новленные і         | модули              | просмотреть все д | цоступные модул | И          |         |          |                     | Ha          | звание           |             |            |
|            | Email               | Mankether           |                   |                 |            |         |          |                     |             |                  |             |            |
|            |                     |                     |                   |                 |            | Рисунок | 1.2.     |                     |             |                  |             |            |

Выберите скаченный архив с модулем и кликните по кнопке «Загрузить и установить» (рисунок 1.3).

| Установл |                                                                                           |                                                                                                    |        |                                                              |  |
|----------|-------------------------------------------------------------------------------------------|----------------------------------------------------------------------------------------------------|--------|--------------------------------------------------------------|--|
|          |                                                                                           | Загрузить и установить модуль                                                                                                    |        |                                                              |  |
|          | Етайнаркетинг<br>Синхронитацыя списков подписчики<br>встой 1.8 ( эмсток                   |                                                                                                    | an T   |                                                              |  |
|          | Google Analytics<br>Аналитика и статистика с помощи<br>встоя ко 1 хиласн                  |                                                                                                    | an 🖗 ' |                                                              |  |
|          | "Janralo<br>"Возможность авторизации и магар-<br>ганности и автори                        |                                                                                                    | т. Т.  |                                                              |  |
| •        | Qiwi REST платежная система<br>QIWI Wallet - это электронный коши<br>всероя газ - замтерн | модули расширяют функциональность вашего магазина.<br>Чтобы устан, чить модуль из архива, выберите файл с формате tgz,gz,z/p и нажмите на кнопку<br>«Загрузить и установить». | Non    |                                                              |  |
| •        | RSS-лента<br>Генерирует RSS-ленту товаров, бл<br>автонута ( эмперн                        | Выбрать файл<br>Загрузить Сервер URL                                                                                                    | kan 💌  | КЗМЕНИТЬ И ЦИАПИЗАЦИЮ<br>МОДУР<br>НИОВЛЕННЫЕ МОДУЛК          |  |
| •        |                                                                                           | Больше модулей и тем вы найдете в Маркете.                                                                                                    |        | Включенные модули.<br>Сторонние модули:                      |  |
|          | YML экспорт<br>Экспорт товаров в YML(Yandex Mai<br>версия 10.0   зилтесн                  | ket Language).                                                                                                    | Bkn •  | Для того, чтобы убедиться, что<br>причиной проблемы является |  |

Рисунок 1.3.

## Способ 2. Установка из маркета модулей.

На странице маркета модулей введите в поле поиска ключевое слово «PayKeeper» (рисунок 1.4). Либо перейдите по прямой ссылке на страницу получения модуля <u>https://marketplace.cs-cart.com/modul-oplaty-paykeeper.html</u>.

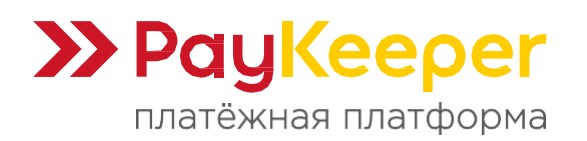

| 📒 cs cart                                        |                 | РауКеерег                                         |                               | Q                         |        | () <u></u>                         |
|--------------------------------------------------|-----------------|---------------------------------------------------|-------------------------------|---------------------------|--------|------------------------------------|
| <ul><li>Главная</li><li>Заказы</li></ul>         | Маркет модулей: | PayKeeper                                         |                               |                           |        | Посетить Маркет Модулей            |
| <ul> <li>Товары</li> <li>Пользователи</li> </ul> |                 | Название                                          | Разработчик 🔻                 | Цена                      |        | Скачанные модули                   |
| <ul> <li>Продавцы</li> <li>Маркетинг</li> </ul>  | PauKeeper       | PayKeeper – Visa; MasterCard; Мир,<br>UnionPay; С | MAURISWEB 🗸                   | <del>\$180</del> \$120.00 | Купить | Маркет модулей (3)                 |
| Веб-сайт Модули Скачанные модули                 |                 | Российский Эквайринг – более 20<br>банков, онлайн | MAURISWEB                     | \$200.00                  | Купить | 1<br>PayKeeper                     |
| Обновления<br>Разработчики<br>Маркет молулей     | PauKeeper       | Модуль оплаты PayKeeper                           | 000 ПЕЙКИПЕР-<br>ПРОЦЕССИНГ ✓ | Бесплатно                 | Купить | Искать нужные модули на<br>Маркете |

# 2. Настройка системы оплаты

Перейдите на страницу способов оплаты по пути «Администрирование» -> «Способы оплаты» (рисунок 2.1). В версии «Multi-Vendor» это путь «Настройки» -> «Способы оплаты».

| 🛒 Simtech -                                                                                                    | Модули - Администрирование - Настройки -                                   | Дизайн <del>-</del> 🛛 -  |
|----------------------------------------------------------------------------------------------------|----------------------------------------------------------------------------|--------------------------|
| 🔶 Заказы - Товары - Покупатели - Маркетинг - Веб-сайт -                                                               | Магазины                                                                   | но О                     |
| 🔄 🗸 Модули                                                                                                    | Файлы                                                                      | +                        |
|                                                                                                    | Способы оплаты                                                             |                          |
| Установленные модули Просмотреть все доступные модули                                                                 | Доставка и налоги<br>Статусы заказов                                       | 10                       |
| Email-маркетинг                                                                                                    | Поля профиля                                                               |                          |
| Синхроннизация списков подписчиков с MailChimp и Mad Mimi<br>версия 1.0   зилтесн                                     | Валюты<br>Языки                                                            |                          |
| Google Analytics<br>Аналитика и статистика с помощью Google Analytics                                                 | Журнал событий                                                             | цуля<br>х                |
| Паптаіл     Возможность авторизации в магазине через социальные сети (Facebook, Twitter и т.р.     весян то с замлесн | Резервное копирование и восстановлени<br>Хранилище данных<br>Импорт данных |                          |
| QIWI Wallet - это электронный кошелек в сотрудничестве с Visa.                                                        | Экспорт данных<br>Центр обновлений                                         | модулей и тем вы найдете |

Рисунок 2.1.

Создайте новый способ оплаты нажатием на кнопку добавления (рисунок 2.2).

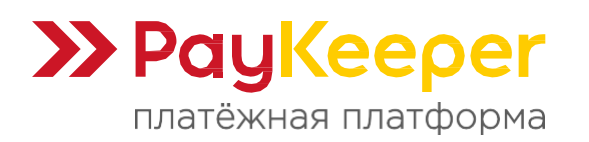

| 🛒 Simtech <del>-</del>                       | Модули - Администрирование - Настройки - Дизайн - 🗜 - 💄 |
|----------------------------------------------|---------------------------------------------------------|
| 🔶 Заказы 👻 Товары 👻 Покупатели 👻 Маркетинг 👻 | ийт - Быстрое меню                                      |
| 🔄 🔹 Способы оплаты                           |                                                         |
| PayKeeper                                    | Добавить способ оплаты                                  |
| Банковская карта                             | Вкл.                                                    |
| Обсудить по телефону                         | Вкл.                                                    |
| Выставить счёт                               | Вкл.                                                    |
| Сбербанк                                     | Вкл.                                                    |
| Яндекс.Деньги р2р                            | Вкл.                                                    |

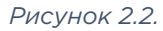

В открывшемся окошке заполните следующие поля (рисунок 2.3):

- В поле «Процессор» выберите «PayKeeper».
- В поле «Название» укажите текст, который будет видеть покупатель при выборе способа оплаты. Например, «Банковские карты».
- В поле «Описание» укажите текст, который будет видеть покупатель под названием способа оплаты при выборе. Например, «Оплата картами онлайн».
- В поле «Инструкции по оплате» укажите текст, который покупатель будет видеть под выбором способа оплаты. Например, «Вы будете направлены на страницу заполнения данных банковской карты».
- Кликните по кнопке «Сохранить» для применения изменений.

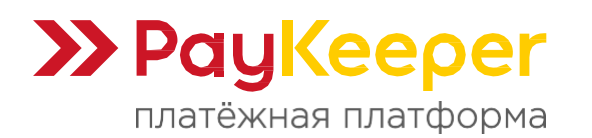

https://paykeeper.ru

| ∃ Simtech≁        |                                        | Модули + Администрирование - Настройки +                                                                 | Дизайн + | · <u>1</u> · |
|-------------------|----------------------------------------|----------------------------------------------------------------------------------------------------|----------|--------------|
| 🛉 Заказы – Тов    | Редактирован                           | ие способа оплаты: PayKeeper                                                                             | ×        |              |
| 🦛 - Спос          |                                        |                                                                                                    | A        |              |
| PayKeeper         | Общее Настроить                        |                                                                                                    | -        | Bin T        |
| Банковская карта  | Название: *                            | PayKeeper                                                                                                |          | Bin +        |
| Обсудить по телеф | Процессор                              | PayKeeper v                                                                                              |          | Вкл. т       |
| Выставить счёт    | Шаблон 💽:                              | cc_outside.tpl v                                                                                         |          | Bin +        |
| Сбербан;          | Категория оплаты:                      | Кредитная карта 🔹                                                                                        |          | Вкл. *       |
| Яндекс Деньги р2р |                                        | Вкладки категорий способов оплаты не отображаются, если все активные способы относятся к одной категории |          | Ben +        |
| Qiwi              | Группы пользователей:                  | 🗑 Все 🔲 Гости 🔲 Зарегистрированные                                                                       |          | Вкл. т       |
| WebMoney          | Описание:                              | Оплата картами visa и mastercard                                                                         |          | Ben -        |
| Мобильный телефо  | Доп. сбор:                             | 0.000 % + 0.000 P                                                                                        |          |              |
| Кредит онпайн     | Название поля доп.<br>сбора <b>©</b> : |                                                                                                    |          | 500 T        |
|                   | Налоги:                                | VAT                                                                                                    |          |              |
|                   |                                        | П НДС                                                                                                    |          |              |
|                   | Инструкции по оплате:                  |                                                                                                    |          |              |
|                   |                                        | Оплата картами visa и mastercard                                                                         |          |              |
|                   |                                        | Отменить Сохран                                                                                          | ИТЬ      |              |

Рисунок 2.3.

После закрытия окна появится указанный новый способ оплаты. Кликните по названию созданного способа оплаты, чтобы настроить его (рисунок 2.4).

| 🛒 Simtech -                                             | Модули - Администрирование - Настройки - Дизайн - Р - 🎍 - |
|---------------------------------------------------------|-----------------------------------------------------------|
| 🟫 Заказы - Товары - Покупатели - Маркетинг - Веб-сайт - | Быстрое меню Q                                            |
| 🔄 🔹 Способы оплаты                                      | +                                                         |
| PayKeeper                                               | Bin. *                                                    |
| Банковская карта                                        | Вкл. *                                                    |
| Обсудить по телефону                                    | Вкл. ≠                                                    |
| Выставить счёт                                          | Вкл. *                                                    |
| Сбербанк                                                | Bion. 🛪                                                   |
| Яндекс. Деньги р2р                                      | Вкл. 🔻                                                    |
| Qiwi                                                    | Bkn. <del>*</del>                                         |
| WebMoney                                                | Bkn. *                                                    |
| Мобильный телефон                                       | Вкл. *                                                    |
| Кредит онлайн                                           | Bion. 🖛                                                   |

Рисунок 2.4.

В открывшемся окне перейдите на вкладку настроек (рисунок 2.5). Указанный в данном окне URL адрес для уведомлений понадобится в настройках личного

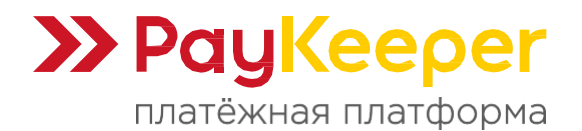

кабинета PayKeeper для POST-уведомлений об успешной оплате, чтобы менялся статус заказа. Инструкция по настройке личного кабинета будет ниже. Цифра в конце ссылки означает номер установленного способа оплаты. Поэтому, если появится необходимость в переустановке способа оплаты, то цифра может поменяться, следовательно, её нужно также менять в настройках личного кабинета PayKeeper.

| 💼 cs cart             | Найти                                                                       |                                                                                       | Q       |          |          | 9 Ģ  | AA              |
|-----------------------|-----------------------------------------------------------------------------|---------------------------------------------------------------------------------------|---------|----------|----------|------|-----------------|
| 🗇 Главная             | PayKeeper                                                                   |                                                                                       |         | $\times$ | ь Лобаві |      | OUTREAL         |
| 🖂 Заказы<br>🔿 Товары  | Общее                                                                       | Настроить                                                                             | Витрины |          | F Hooden |      | Citilator       |
| Пользователи Продавцы | Укажите в кабинете PayKeeper данный URL<br>http:// /index.php?dispatch=payn | . для обработки уведомлений о платежах<br>nent_notification.paykeeper&proccesor_id=17 |         |          |          | • BK | n. <del>-</del> |
| «Д Маркетинг          |                                                                             | D                                                                                     |         |          |          | -    |                 |

Рисунок 2.5.

Заполните следующие обязательные поля (рисунок 2.6):

- URL формы. Укажите адрес платёжной формы, который имеет вид: https://\*\*\*\*\*\*.server.paykeeper.ru/create/ Вместо звёздочек подставьте выданное вам значение.
- Секретный ключ. Вставьте секретное слово, которое необходимо сгенерировать в личном кабинете PayKeeper. Инструкция по настройке личного кабинета будет ниже.
- Статус после оплаты. Выберите статус заказа в CMS, который будет присвоен заказу после успешной оплаты.

| 💼 cs cart                        | Найти                               |                                            | Q | c. | @ 🧟 AA    |  |
|----------------------------------|-------------------------------------|--------------------------------------------|---|----|-----------|--|
| 💮 Главная                        | PayKeeper                           |                                            |   | ×  |           |  |
| 🖂 Заказы                         | Настройки обработчика               |                                            |   | •  |           |  |
| <ul> <li>Пользователи</li> </ul> | Url формы:                          | https://******.server.paykeeper.ru/create/ |   |    |           |  |
| Продавцы                         | Секретный ключ:                     | *****                                      |   |    | • Вкл. 👻  |  |
| 💭 Веб-сайт                       | Статус после оплаты:                | Обработан                                  | ~ |    | • Вкл. 👻  |  |
| ی модули                         | Принудительный учёт скидок:         |                                            |   |    | • Вкл. 👻  |  |
|                                  | Автоматически направлять на оплату: | Включено                                   | ~ |    | • Выкл. + |  |
|                                  | Результирующая страница:            |                                            |   |    | • Выкл. + |  |
|                                  |                                     |                                            |   |    | • Выкл. • |  |

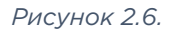

При необходимости можно настроить следующие поля (рисунок 2.6):

• Принудительный учёт скидок. Включите данную опцию, если в вашем

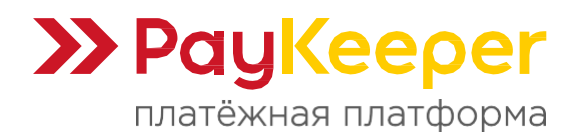

магазине используются сторонние модули скидок. После включения будет производиться автоматическая корректировка цен на товарные позиции в случае, если сумма к оплате будет отличаться от суммы позиций в корзине.

- **Автоматически направлять на оплату.** Если опция включена, то после оформления заказа покупатель будет перенаправлен на платёжный шлюз.
- Результирующая страница. Если указать ссылку, то покупатель будет направлен на неё при успешной оплате, неуспешной оплате или отмене оплаты. В ссылке можно использовать маску #orderid, которая автоматически будет заменена на номер заказа. Например, https://<ваш\_домен>/index.php?dispatch=checkout.complete&order\_id=#o rderid.

Также можно произвести настройку корзины (рисунок 2.7):

- Передача корзины 54-ФЗ. Если опция включена, то в корзине будут передаваться товарные позиции.
- Передача агентских признаков. Если опция включена, то в корзине по каждой товарной позиции будут передаваться данные продавца (агента), которые можно настроить в следующих полях.
- Признак агента. Выберите соответствующее значение.
- Код поля наименования поставщика. По умолчанию в CS-Cart код поля имеет значение company.
- Код поля ИНН поставщика. По умолчанию в CS-Cart код поля имеет значение tax\_number.
- Код поля телефона поставщика. По умолчанию в CS-Cart код поля имеет значение phone. Если это поле передавать не нужно, то оставьте пустым.

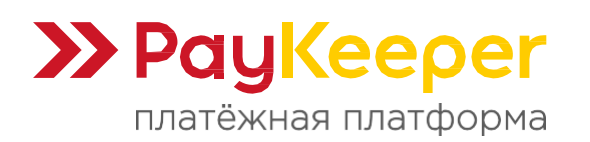

| s cs cart                                                  | пани                                |            |   | Q                  | C LT AA   |
|------------------------------------------------------------|-------------------------------------|------------|---|--------------------|-----------|
| П Главная                                                  | PayKeeper                           |            |   | ×                  |           |
| <ul> <li>Заказы</li> <li>Товары</li> <li>Повары</li> </ul> | Настройки корзины                   | Projectore |   |                    |           |
| <ul> <li>Продавцы</li> <li>Маркетинг</li> </ul>            | Агентские признаки                  | БКЛЮЧЕНО   | • |                    | • Вкл. –  |
| Веб-сайт                                                   | Передача агентских признаков:       | Отключено  | ~ |                    | ∍ Вкл. 👻  |
| 5 модули                                                   | Признак агента:                     | Агент      | ~ |                    | = Вкл. ⊸  |
|                                                            | Код поля наименования<br>поставщика | company    |   |                    | • Выкл    |
|                                                            | Код поля ИНН поставщика             | tax_number |   |                    | • Выкл. + |
|                                                            | Код поля телефона поставщика        | phone      |   |                    | • Выкл. + |
|                                                            |                                     |            |   |                    | • Выкл. + |
| (3) Настройки                                              |                                     |            |   | Отменить Сохранить | • Выкл    |

Рисунок 2.7.

После завершения настройки нажмите кнопку «Сохранить».

# 3. Настройка личного кабинета РауКеерег

Перейдите в ваш личный кабинет PayKeeper и откройте раздел меню «Настройки». На вкладке «Получение информации о платежах» заполните поля (рисунок 3.1):

- В поле «Способ получения уведомления о платежах» выберите опцию «POST-оповещения».
- В поле «URL, на который будут отправляться POST-запросы» вставьте Url для обработки уведомлений о платежах из главы 2 данной инструкции (рисунок 2.5).
- Придумайте секретное слово и вставьте или нажмите кнопку «Сгенерировать», чтобы заполнить поле «Секретное слово». Это же слово нужно указать на этапе настройки способа оплаты. Они должны совпадать.

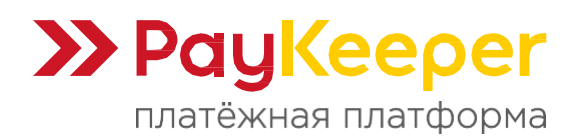

| бщие параметры                    | СПОСОБ ПОЛУЧЕНИЯ УВЕДОМЛЕНИ                                                      | ІЯ О ПЛАТЕЖАХ                                                                                                    |
|-----------------------------------|----------------------------------------------------------------------------------|----------------------------------------------------------------------------------------------------|
| астройка формы оплаты             |                                                                                  |                                                                                                    |
| Іолучение информации о<br>латежах | РауКеерег предоставляет возможность ог<br>адрес электронной почты, либо POST зап | товещать организацию о принятых платежах с помощью отправки писем на<br>росом на указанный URL.                                      |
| оступ в личный кабинет            | Способ получения уведомления о                                                   |                                                                                                    |
| МТР-сервер                        | платежах 🌯                                                                       |                                                                                                    |
| дреса перенаправления<br>лиента   | URL, на который будут                                                            |                                                                                                    |
| акрывающие документы              | отправляться POST-запросы                                                        | * Поле не может быть пустым                                                                                                    |
| Оискализация                      | Секретное слово                                                                  | СГЕНЕРИРОВАТЬ<br>* Поле не может быть пустым<br>Используйте латинские буквы в верхнем и нижнем<br>регистре, цифры и знаки препинания |
|                                   |                                                                                  |                                                                                                    |

Рисунок 3.1.

На вкладке «Адреса перенаправления клиента» заполните поля (рисунок 3.2):

- При желании выключите опцию «Пропускать служебные страницы PayKeeper», чтобы сразу показывались указанные ниже страницы.
- В поле «URL страницы, на которую клиент переходит при успешном завершении оплаты» укажите адрес: https://ваш\_домен/?dispath=payment\_notification.return Замените ваш\_домен на домен вашего сайта.
- В поле «URL страницы, на которую клиент переходит при неудаче в процессе оплаты» укажите ту страницу вашего сайта, которую посчитаете нужным. Это может быть главная страница сайта https://ваш\_домен/, либо страница со статьей, где будет рассказано, что делать в случае неудачной оплаты.

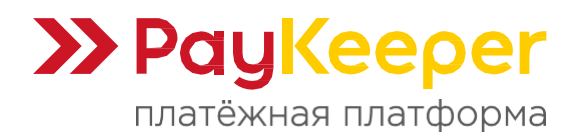

| АДРЕСА ПЕРЕНАПРАВЛЕНИЯ КЛИЕНТА                                                                                                    |                                                                                                    |
|----------------------------------------------------------------------------------------------------|----------------------------------------------------------------------------------------------------|
|                                                                                                    |                                                                                                    |
| После завершения операции оплаты пользователь возвращается на служебные страниць<br>сервер PayKeeper>/fail/ и http://<ваш сервер PayKeeper>/success/). Они отображают сооб<br>операции, и, если оплата не удалась, описание возможных причин неудачи. | РауКеерег <b>(http://&lt;ваш</b><br>бщение о результате                                                                                                    |
| С этой страницы пользователь переходит по ссылке обратно на сайт организации. По умо<br>главную страницу, но при помощи следующей таблицы Вы можете задать, по каким URL-а                                                                            | лчанию, возврат происходит на<br>дресам пользовать сможет перейт                                                                                                    |
| случае успеха и в случае неудачи при оплате.<br>Облатите внимание ито эти IIRI нельзя изменять в зависимости от номера заказа а пере                                                                                                    | хол по ним ни в коем случае нель                                                                                                    |
| считать завершением оплаты. Для того чтобы автоматически отмечать заказы как оплачен<br>POST-интеграцию и обрабатывать POST-сообщения об успешных платежах. Настроить PO<br>Получение информации о платежах.                                          | ные, необходимо использовать<br>ST-интеграцию можно в пункте                                                                                                    |
|                                                                                                    |                                                                                                    |
| <ul> <li>Пропускать служебные страницы</li> <li>РауКеерег</li> </ul>                                                                                                    |                                                                                                    |
| URL страницы, на которую клиент<br>переходит при успешном<br>завершении оплаты                                                                                                    | æ                                                                                                    |
| URL страницы, на которую клиент<br>переходит при неудаче в<br>процессе оплаты                                                                                                    | F                                                                                                    |
|                                                                                                    |                                                                                                    |
|                                                                                                    | АДРЕСА ПЕРЕНАПРАВЛЕНИЯ КЛИЕНТА После завершения операции оплаты пользователь возвращается на служебные страницы сервер РауКеерег>/fail/ и http://<ваш сервер РауКеерег>/success/). Они отображают сооб операции, и, если оплата не удалась, описание возможных причин неудачи. С этой страницы пользователь переходит по ссылке обратно на сайт организации. По умо главную страницы, но при помощи следующей таблицы Вы можете задать, по каким URL-а случае успеха и в случае неудачи при оплате. Обратите внимание, что эти URL нельзя изменять в зависимости от номера заказа, а пере считать завершением оплаты. Для того чтобы автоматически отмечать заказы как оплачен POST-интеграцию и обрабатывать POST-сообщения об успешных платежах. Настроить PO Получение информации о платежах.    ИRL страницы, на которую клиент переходит при успешном завершении оплаты    URL страницы, на которую клиент переходит при чеудаче в процессе оплаты |

Рисунок 3.2.